## Ta videos i YouTube-format

Du kan enkelt dela dina fina minnen med familj och vänner genom att posta dina videor på videodelningswebbplatsen YouTube. Om du använder videoöverföringsläget anpassas videor för överföring till YouTube direkt (10 minuter).

## ANMÄRKNING:-

Mer information om YouTube finns på denna webbplats. http://www.youtube.com/

1 Välj videoläge.

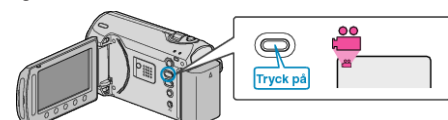

- Videolägesikonen visas.
- 2 Tryck på knappen UPLOAD/EXPORT så att menyn LADDA UPP INST/EXPORTERA INSTÄLLN. visas.

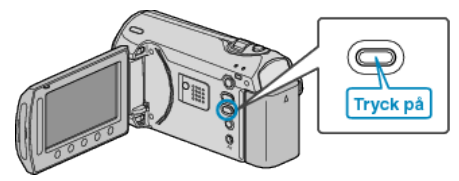

3 Välj "LADDA UPP BILDTAGN." och berör knappen .

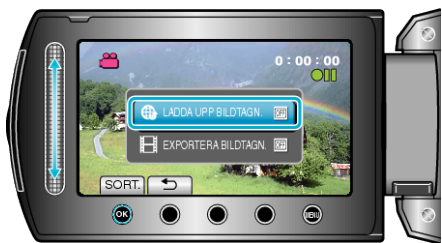

- Läget växlar mellan ON och OFF vid varje tryckning.
- Om du vill avbryta inställningen väljer du "OFF".
- När inställningen är klar, berör du knappen <sup>(</sup>).
- 4 Starta inspelning.

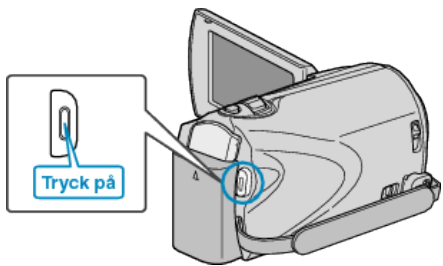

- Tryck igen för att stoppa.
- En video i överföringsläge får vara högst 10 minuter lång. Inspelningen stoppas automatiskt efter 10 minuter.
- ANMÄRKNING:
- Överföringsläget tillåter endast inspelningar i 10 minuter, som är tidsgränsen för YouTube.
- Det går inte att ändra vanliga videoinspelningar till filformatet till överföring i denna enhet.
- Mer information om överföring av videofiler finns i "Överföra videor" nedan.
- Överföringsikonen försvinner när inspelningen stoppas.
  Om du vill spela in en annan video i överföringsläge måste du göra om inställningarna.

## Överföra videor

Du kan överföra dina videor till YouTube med den medföljande programvaran "Everio MediaBrowser".

- Installera programvaran på din dator och anslut denna enhet till datorn.
- Mer information om hur du använder programvaran finns i hjälpfilen.

"Installera den medföljande programvaran" (🖙 Sid. 0)

"Ansluta denna enhet till en PC" (☞ [Error!] ページ)

## Problem med överföring av videor

- Kontrollera om du har skapat ett konto hos YouTube. (Du behöver ett YouTube-konto för att kunna överföra filer till YouTube.)
- Mer information finns i "Frågor och svar", "Senaste informationen", "Nerladdningsinformation" m.m. under "Klicka för senaste produktinformationen" i hjälpfilen i den medföljande programvaran till "Everio MediaBrowser".